## IBEC支援申請手順(ユーザー登録)

イノベーション創出機器共用プラットフォーム(IBEC) https://ssl.open-innovation.jp/ibec/

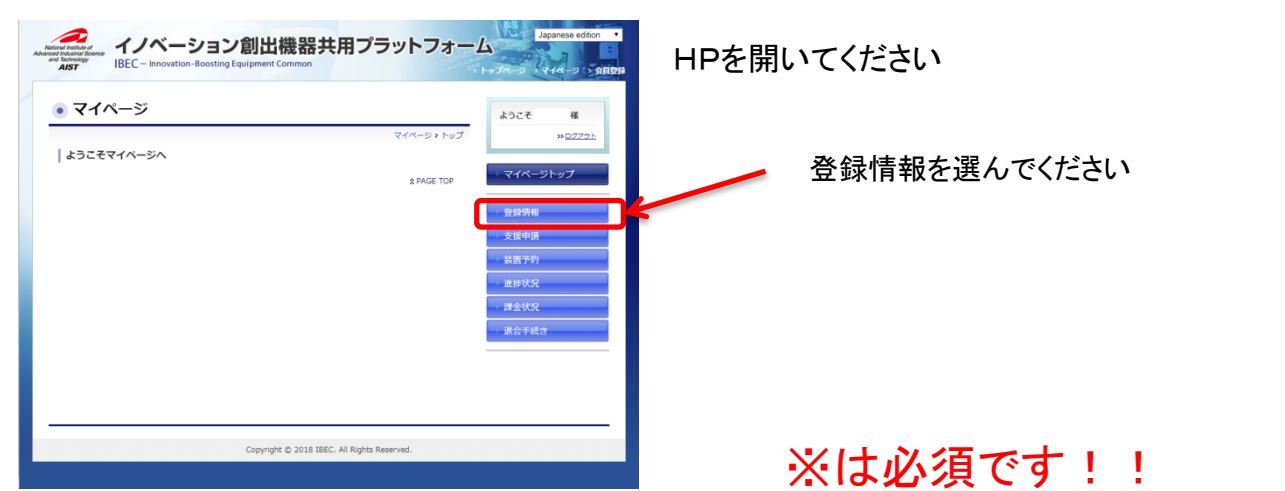

会員基本情報に変更があれば修正してください パスワードを変更する方は修正してください

修正する

を選んで写真をアップロードしてください (写真はご本人またはお花や動物などでも可能です)

ユーザー所属機関内情報

修正する

を選んで必要事項の登録してください (所属機関、部署、役職、連絡先など)

| IBEC User Registration                                         |
|----------------------------------------------------------------|
| Ⅰ ibec_info-ml@aist.go.jp<br>07/31 (月), 17:34<br>※ ◆ 全員に返信   ~ |
| 受信トレイ                                                          |
| 0000 様                                                         |
|                                                                |
| イノベーション創出機器共用ブラットフォーム(IBEC)にユーザー登録をして頂きました<br>ので、              |
| オンライン支援申請のご案内をさせていただきます。                                       |
|                                                                |
| 支援のお申し込みは、https://ssl.open-innovation.jp/ibec/のマイページより         |
| ご申請いただけます。                                                     |
| ご不明な点がございましたら、相談窓口までお知らせください。                                  |
|                                                                |
| ※尚、システム上ユーザー登録処理が完了し、支援申請が出来るようになるまで、                          |
| 多少時間がかかる場合がございます。                                              |

ユーザー登録が完了致しますと、左記の内容の メールが届きます 支援申請のご案内が記されておりますので 引き続きマイページより支援申請をお願いいたしま す

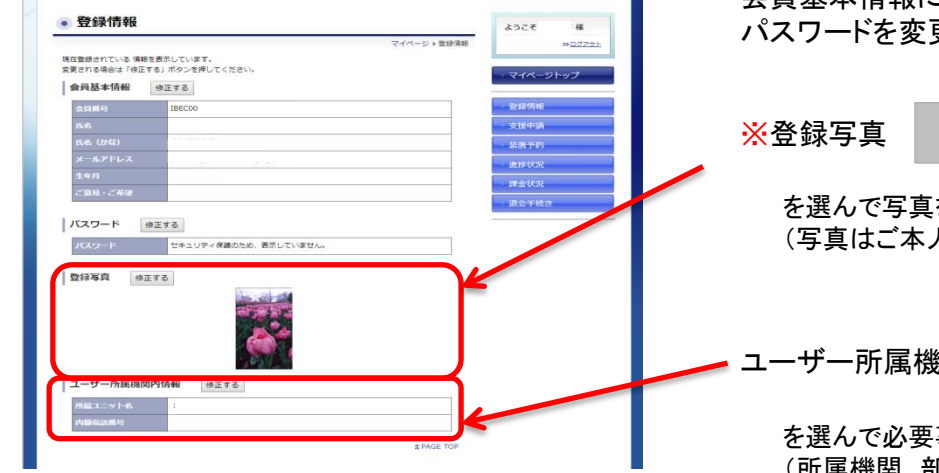